#### EasyBuilder Pro ile Hotmail üzerinden mail gönderme

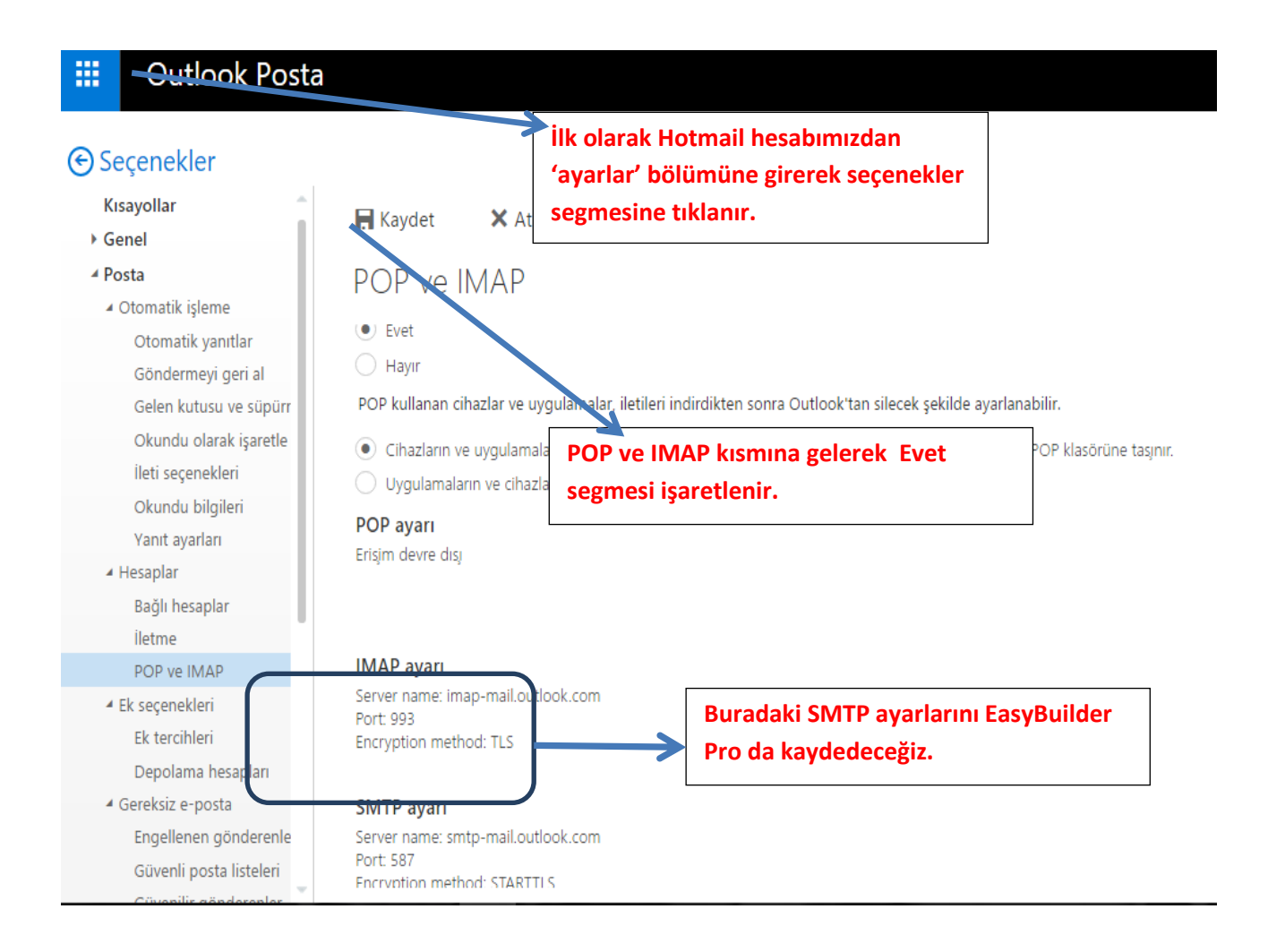

| 💽 EasyBuilder Pro : EMTP1 - [10 - WINDOW_010 ]                                                                                                    | stem Parameter Settings                                                                                                    | X                                                                                                    |
|----------------------------------------------------------------------------------------------------|----------------------------------------------------------------------------------------------------|----------------------------------------------------------------------------------------------------|
| Eile Edit View Option Draw Objects Energy IloT Libra                                                                                                    | Device Model General System Setting Secu                                                                                                    | urity Non-ASCII Fonts Extended Memory                                                                                                 |
| [[[] 🖆 🖬 👗 🐚 🖻 으 오   🖨 💡 🕺 🐘 🗹 🏢 本 🖊                                                                                                    | Cellular Data Network Printer/Backup Server Ti                                                                                                    | ime Sync./DST e-Mail Recipes                                                                                                    |
| Edit segmesine tıklanarak system<br>parameter settings seçilir. Karşımıza<br>böyle bir pencere çıkacaktır.<br>- 4: Common Window<br>- 5: PLC Response<br>- 6: HMI Connection<br>- 7: Password Restriction<br>- 8: Storage Space Insuffi<br>- 9: Backup<br>- 10: WINDOW_010<br>- 11<br>- 12<br>- 13 | Cellular Data Network       Printer/Backup Server       Ti         Image: Cellular Data Network       Printer/Backup Server       Ti         Image: Cellular Data Network       Server :       Image: Cellular Data Network         SMTP settings       Server :       Image: Cellular Data Network         User name :       Image: Cellular Data Network       Image: Cellular Data Network         Password :       Image: Cellular Data Network       Image: Cellular Data Network         Image: Cellular Data Network       Image: Cellular Data Network       Image: Cellular Data Network         Image: Cellular Data Network       Image: Cellular Data Network       Image: Cellular Data Network         Image: Cellular Data Network       Image: Cellular Data Network       Image: Cellular Data Network         Ser       Hotmail ayarlarından Daktığı | ine Sync./DST e-Mail Recipes<br>ise, use settings below.<br>Port no. : 587<br>ation<br>ted connection<br>Imiz port no buraya yazılır. |
| - 14<br>15                                                                                                    | Local HMI                                                                                                    |                                                                                                    |
| 17                                                                                                    |                                                                                                    |                                                                                                    |
| - 18<br>- 19<br>- 20<br>- 21<br>- 22<br>- 23                                                                                                    | Error message Enable                                                                                                    |                                                                                                    |
| - 24<br>- 25<br>- 26<br>- 27<br>- 28                                                                                                    | Error notification  * LB-12053 or LB-12054 is ON when failed to send an e-Mail  Tum OFF LB-12053 or LB-12054 before send an e-Mail.  Provincent                                                                                                    | Text CNTD Cuttings                                                                                                    |
| < > >                                                                                                    | necipieni                                                                                                    | i est SM i M Settings                                                                                                    |
| MT8071iE/MT8101iE (800 x 480)                                                                                                    | Tamam                                                                                                    | İptal Yardım                                                                                                    |

| Cihaz            | Model                                         | Genel                                      | Sistem Ayarları                                           | Güvenlik                                | ASCII olmay                           | an Yazı tipleri                                         | Ek Hafiza   |
|------------------|-----------------------------------------------|--------------------------------------------|-----------------------------------------------------------|-----------------------------------------|---------------------------------------|---------------------------------------------------------|-------------|
| Hücresel         | lücresel Veri Ağı Yazıcı/Yedekleme Sunuci     |                                            | lekleme Sunucusu                                          | usu Zaman Senkronizasyonu               |                                       |                                                         | Receteler   |
| I (Eğ<br>SMTP ay | osta fonksiy<br>er varsa) Ör<br>varları<br>Sı | onunu etkini<br>nce HMI'daki<br>unucu : sm | eştir<br>iletişim ayarlarını kulla<br>tp-mail.outlook.com | ının, aksi durum                        | nda aşağıda <u>ki ayı</u><br>Su<br>Gö | <del>arları kullanın.</del><br>nucu adı<br>önderenin ku | llanıcı adı |
|                  | Kullani                                       | Gismi: alie<br>Şifre: ••                   | mredogru@hotmail.c                                        | om                                      | Şif                                   | re bölümü                                               |             |
|                  | Şifreyi da                                    | oğrula : 🔸                                 |                                                           | TL                                      | S/SSL seçimi                          |                                                         |             |
| Göndere          | n bilgisi                                     | İsim : 📝 P                                 | anel <mark>is</mark> mi kulları                           |                                         | Gönderen                              | mail adresi                                             |             |
|                  |                                               | Loc                                        | al HMI                                                    |                                         |                                       |                                                         |             |
|                  | Posta                                         | adresi : alie                              | mredogru@hotmail.c                                        | om                                      |                                       |                                                         |             |
| Hata me          | sajı                                          | E                                          | tkinleştir                                                | İlgili boşlu<br>sonra Reci<br>tıklanır. | klar doldurulo<br>pient segmes        | duktan<br>ine                                           |             |
| * failed         | l step and e                                  | rror code are                              | e stored to LW 11444                                      | ~11445                                  |                                       |                                                         |             |
| * LB-12          | dirimi<br>053 ve LB-1                         | 2054 ON kor                                | uuriunda iken e-Mail g                                    | jõnderilirse hata                       | a oluşur.                             |                                                         |             |

|                                             | Model                             | General                | System Setting                 | Security      | Non-ASCI       | I Fonts           | Extended Memory                   |                                     |                            |               |       |    |   |
|---------------------------------------------|-----------------------------------|------------------------|--------------------------------|---------------|----------------|-------------------|-----------------------------------|-------------------------------------|----------------------------|---------------|-------|----|---|
| ellular D                                   | )ata Network                      | Print                  | er/Backup Server               | Time S        | ync./DST       | e-Mail            | Recipes                           |                                     |                            |               |       |    |   |
| ☑ Enat                                      | ble e-Mail func<br>existing conta | tion<br>ct settings or | n HMI first (if existed).      | Otherwise, us | e settings bel | ow.               |                                   |                                     |                            |               |       |    |   |
| MTP set                                     | ttings                            |                        |                                | Desirei       |                |                   | Addeddates                        |                                     | 1                          |               |       |    |   |
| ntacts                                      |                                   |                        |                                | karşın        | niza bu p      | mesine<br>pencere | e tikladıktan :<br>e açılacaktır. | sonra                               |                            |               |       |    |   |
| Contact                                     | :s list                           |                        |                                |               |                |                   | Group information                 |                                     |                            | No. of groups | : 1   |    | • |
| Co                                          | ontact Name<br>met                | Mail A<br>sameta       | ddress<br>altuntas94@gmail.com | n             |                |                   | Contact Name                      | e Mai<br>sam                        | l Address<br>etaltuntas94@ | gmail.com     |       |    |   |
| Bui<br>yaz                                  | radan Ao<br>ulabilir.E            | dd diyer<br>Burda al   | ek alıcı mai                   | adresle       | eri            |                   | Buraya t<br>OK deyi               | iklanara<br>o taman                 | ak karşı t<br>nlanır.      | arafa atıl    | ir ve |    |   |
| oln<br>da                                   | nası gere<br>olabilir.            | ekmez.G                | börüldüğü gil                  | bi farklı     |                | >>                |                                   |                                     |                            |               |       |    |   |
| oln<br>da                                   | nası gere<br>olabilir.            | ekmez.G                | börüldüğü gil                  | bi farklı     |                | >>                | Curre                             | nt group: G                         | iroup A                    |               |       | ~  |   |
| oln<br>da                                   | nası gere<br>olabilir.<br>Add     | ekmez.G                | börüldüğü gil                  | bi farklı     |                | >>                | Curre                             | nt group : @<br>Comment : []        | roup A                     |               |       | ~  |   |
| oln<br>da                                   | nası gere<br>olabilir.            | ekmez.G                | börüldüğü gil                  | bi farklı     |                | ~                 | Curre<br>C<br>Import              | nt group : C<br>Comment :<br>Export | iroup A                    | OK            | Canc  | el |   |
| oln<br>da                                   | add                               | Remove                 | börüldüğü gil                  | bi farklı     |                | ~                 | Curre<br>C<br>Import              | nt group : C<br>Comment :<br>Export | iroup A                    | OK            | Canc  | el |   |
| oln<br>da<br>raneo s<br>ror notif<br>LB-120 | Add                               | Remove                 | börüldüğü gil                  | 440<br>Mail   |                | ~                 | Curre<br>Curre<br>Import          | nt group : C<br>Comment :<br>Export | roup A                     | OK            | Canc  | el |   |

| )evice                         | Model                                     | General                       | System Setting                                   | Security                | Non-ASCII                                     | Fonts                            | Extended Memory                                     |
|--------------------------------|-------------------------------------------|-------------------------------|--------------------------------------------------|-------------------------|-----------------------------------------------|----------------------------------|-----------------------------------------------------|
| Cellular D                     | )ata Network                              | : Prin                        | ter/Backup Server                                | p Server Time Sync./DST |                                               |                                  | il Recipes                                          |
| Enal 🗹 Enal 🔽<br>Use 🗹 SMTP se | ble e-Mail fun<br>existing cont<br>ttings | ction<br>act settings o       | n HMI first (if existed).                        | Otherwise, us           | e settings belo                               | ow.                              |                                                     |
|                                | Se<br>Usern                               | erver : smtp-<br>ame : aliemr | mail.o<br>EasyBuilder Pr<br>edog                 | • X                     |                                               | Port no. :                       | 587                                                 |
| (                              | Confirm Pass                              | word : ••••                   | ····                                             | ICCESS                  |                                               |                                  |                                                     |
| Sender in<br>Error mes         | format Re<br>Mail add                     | SMTP Set                      | Group A                                          | Test                    |                                               | Exit                             | ×                                                   |
|                                | -                                         | □ fh                          | ,<br>able                                        |                         | Gerekli<br>sonra Te<br>seçilerel<br>test edil | ayarlam<br>est SMTI<br>< yaptığı | nalar yapıldıktan<br>P Settings<br>ımız ayarlamalar |
| * failed :                     | step and erro                             | r code are sto                | ored to LW-11444~11                              | 445                     | test eun                                      | 1                                |                                                     |
| Error notif<br>LB-120          | ication<br>153 or LB-12<br>1 OFF LB-120   | 54 is ON who<br>53 or LB-120  | en failed to send an e-<br>54 before send an e-1 | -Mail<br>Mail.          |                                               |                                  |                                                     |
| Recipi                         | ent                                       |                               |                                                  | <b>1.a</b>              | dım                                           | Test SMT                         | P Settings                                          |
| Horba                          | ngi bir hat                               | a ile                         |                                                  |                         |                                               |                                  |                                                     |

#### Bir alarm örneği oluşturarak programımızı yükleyelim.

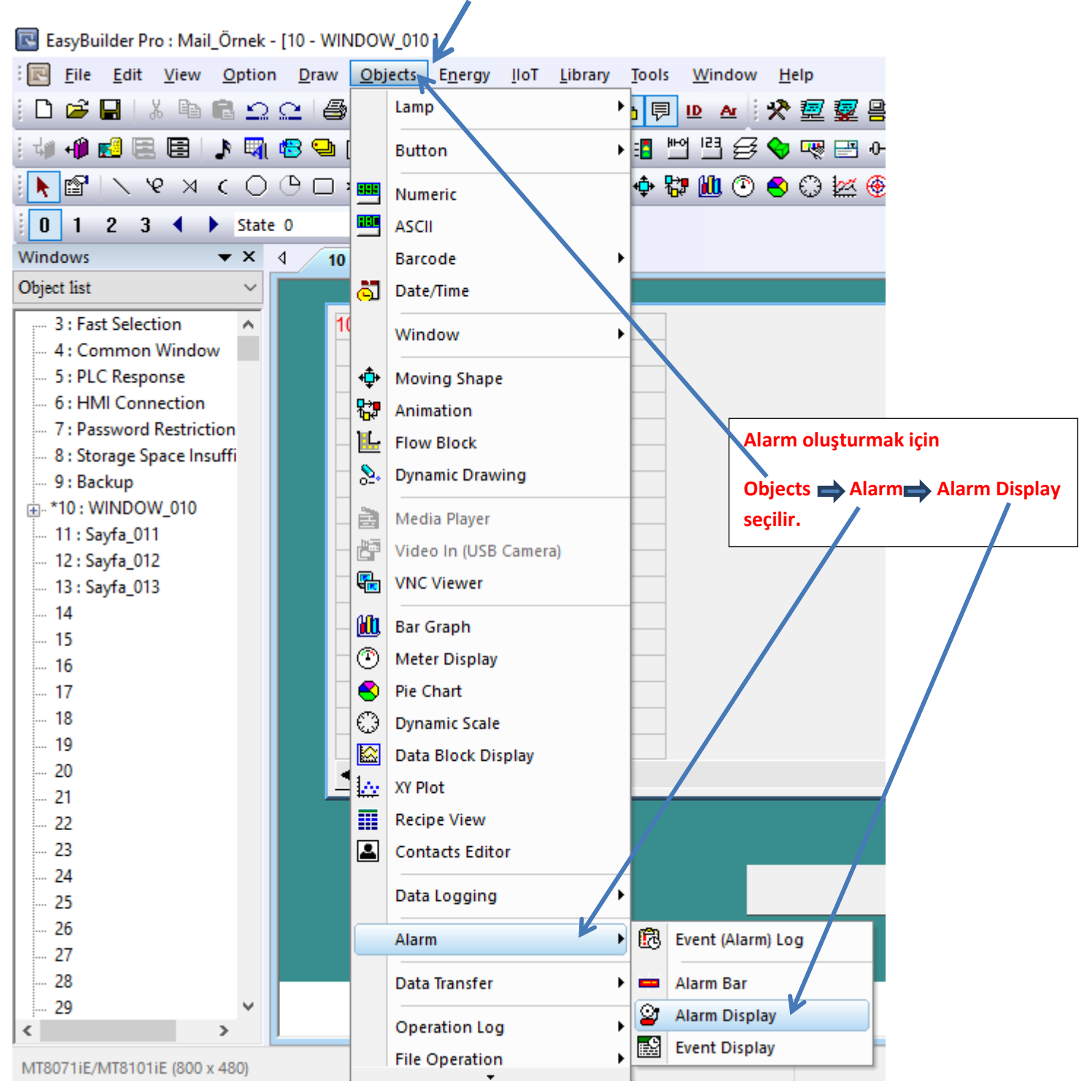

| %       1       1       1       1       1       1       1       1       1       1       1       1       1       1       1       1       1       1       1       1       1       1       1       1       1       1       1       1       1       1       1       1       1       1       1       1       1       1       1       1       1       1       1       1       1       1       1       1       1       1       1       1       1       1       1       1       1       1       1       1       1       1       1       1       1       1       1       1       1       1       1       1       1       1       1       1       1       1       1       1       1       1       1       1       1       1       1       1       1       1       1       1       1       1       1       1       1       1       1       1       1       1       1       1       1       1       1       1       1       1       1       1       1       1       1       1       1       1 | <ul> <li>Image: An interview of the second second sec</li></ul> |
|----------------------------------------------------------------------------------------------------|----------------------------------------------------------------------------------------------------|
| lection  on Window sponse onnection rd Restriction Space Insuffi OUV_010 011 012 013                                                                                                    | -1 Attı                                                                                                    |
|                                                                                                    | Daha sonra oluşturulacak alarm için aşağıdaki işlem yapılır                                                                                                    |

| <u>File Edit View Option</u>                              | <u>D</u> raw <u>O</u> bj | ects E <u>n</u> ergy <u>I</u> loT <u>L</u> ibrary | <u>T</u> ools <u>W</u> indow <u>H</u> elp |
|-----------------------------------------------------------|--------------------------|---------------------------------------------------|-------------------------------------------|
| 📽 🖬   X 🖻 🛱 의 🖸                                           | 2 6                      | Lamp                                              | • 🕫 🖻 🗠 🛠 🧟 💆 🖶 🔂                         |
| ) 📲 🛃 🚍 🗐 🕽 🖏 🍕                                           | 3 🛥 (                    | Button                                            | ▶ 🖪 🗠 😫 🗇 👒 📟 0 📟                         |
| $\mathbb{S}   \mathbf{X} \otimes \mathbf{X}   \mathbb{S}$ |                          | Numeric                                           | 💠 💱 🛍 🕐 🕙 💭 🚾 🌐 🧮                         |
| 1 2 3 ◀ ▶ State 0                                         |                          | ASCII                                             |                                           |
| lows                                                      | 10                       | Barcode                                           | •                                         |
| ct list 🗸 🗸                                               | -<br>                    | Date/Time                                         |                                           |
| 3 : Fast Selection                                        | 10                       | Window                                            | •                                         |
| 4 : Common Window                                         |                          |                                                   |                                           |
| 5 : PLC Response                                          | •                        | Moving Shape                                      |                                           |
| 6 : HMI Connection                                        |                          | Animation                                         |                                           |
| 7 : Password Restriction                                  | - <u>L</u>               | Flow Block                                        |                                           |
| 9 : Backup                                                | - &                      | Dynamic Drawing                                   |                                           |
| *10 : WINDOW 010                                          |                          |                                                   |                                           |
| 11 : Savfa 011                                            |                          | Media Player                                      |                                           |
| 12 : Sayfa_012                                            | - 67                     | Video In (USB Camera)                             |                                           |
| 13 : Sayfa_013                                            |                          | VNC Viewer                                        |                                           |
| 14                                                        | an i                     | Bar Graph                                         |                                           |
| 15                                                        |                          | Mater Divelop                                     |                                           |
| 16                                                        | $\odot$                  | Meter Display                                     |                                           |
| 17                                                        |                          | Pie Chart                                         |                                           |
| 18                                                        | _0                       | Dynamic Scale                                     |                                           |
| 19                                                        |                          | Data Block Display                                | Objects Alarm Event Alarm                 |
| 20                                                        |                          | XY Plot                                           |                                           |
| 22                                                        | m                        | Recipe View                                       |                                           |
| 23                                                        |                          | Contacts Editor                                   |                                           |
| 24                                                        |                          |                                                   | -                                         |
| 25                                                        |                          | Data Logging                                      |                                           |
| 26                                                        |                          | Alarm                                             | Event (Alarm) Log                         |
| 27                                                        |                          |                                                   |                                           |
| 28                                                        |                          | Data Transfer                                     | Alarm Bar                                 |
| 29                                                        |                          | Operation Log                                     | Alarm Display                             |
| -                                                         |                          | File Operation                                    | Event Display                             |
| 071iE/MT8101iE (800 x 480)                                |                          | The operation *                                   |                                           |

| Event (Alarm) Log |                     |             |                  |                  |              |        |        |
|-------------------|---------------------|-------------|------------------|------------------|--------------|--------|--------|
| Category : All    | [0]                 | ~           |                  |                  |              |        | ×      |
| No. Category Tex  | t Mode              | Condition   | Read address     | Notification add | iress Buzzer | e-Mail | Sav    |
| Karşır<br>tıklan  | nıza böyle b<br>ır. | ir pencere  | e çıkacaktır.Nev | v segmesine      |              |        | >      |
| Enable back       | light when a        | larm occurs | 5                |                  |              |        |        |
| History files     | ( meniory           | Sav         | ve to USB disk   |                  |              |        |        |
| Preservation      | linit               | Days of     | preservation :   | 7 day(           | (s)          |        |        |
| New               | Insert              |             | Delete           | Settings         | Export       |        | Import |
| Сору              | Paste               |             | Paste (Add       | Mode)            |              |        | Exit   |

| Event (Alarm) L                                                                         | Event (Alarm) Log ×                                                                                                    | 1 I.                     |
|-----------------------------------------------------------------------------------------|----------------------------------------------------------------------------------------------------|--------------------------|
| Category                                                                                | General     Message     e-Mail     Statistics       Category :     0     Priority level :     Low       Save to history            | Sav                      |
|                                                                                         | Address type :  Bit Word Delay time for event monitoring when HMI resets : 1 second(s)  Read address PLC : Local HMI  Address : LB |                          |
|                                                                                         | Enable<br>Biz alarm tetiklemesi için buton kullandığımızd                                                                          | an burada Bit seçildi    |
| <ul> <li>✓ Enable</li> <li>History files</li> <li>☑ Save f</li> <li>☑ Preset</li> </ul> | Condition<br>Trigger : ON V                                                                                                    |                          |
| New<br>Copy                                                                             | Tamam İptal Yardım                                                                                                    | mport<br>Exit<br>X = 230 |

| Event (Alarm) Log                                                                                                    | Event (Alarm) Log X                                                                                                    |
|----------------------------------------------------------------------------------------------------|----------------------------------------------------------------------------------------------------|
| Category : All [1]<br>No. Category Text Mode Condition Read address Notification address Buzzer<br>1 0 deneme BIT ON Local HMI : LB-0 Disable Disable | General Message e-Mail Statistics Text Content : deneme Content : deneme C |
| Daha sonra message segmesinden Text kısmına oluşturulacak olan                                                                                        | mesaj yazılır.                                                                                                    |
|                                                                                                    | Font : Arial                                                                                                    |
| < c                                                                                                    | Color : Background color : Transparent                                                                                                    |
|                                                                                                    | Acknowledge value for Event/Alarm Display object<br>Acknowledge value : 11                                                                                                    |
|                                                                                                    | Sound                                                                                                    |
| History files                                                                                                    | Enable Sound Library                                                                                                    |
| Preservation limit Days of preservation : 7 day(s)                                                                                                    | Play                                                                                                    |
|                                                                                                    | Addresses of WATCH1 ~ WATCH8<br>Multi-watch : 0 ~ Settings <u>Syntax</u>                                                                                                    |
| New Insert Delete Settinas Export.                                                                                                    |                                                                                                    |
| Copy Paste Paste (Add Mode)                                                                                                    |                                                                                                    |
|                                                                                                    | Tamam İptal Yardım                                                                                                    |

| IC                                                    |                                     |                                                                                 | Recipient                | Editer                    |                      |
|-------------------------------------------------------|-------------------------------------|---------------------------------------------------------------------------------|--------------------------|---------------------------|----------------------|
| Category                                              | General Message e-M<br>Enable Condi | Mail Statistics                                                                 | Olay tetiklendiğ         | inde gönder               | To<br>Group A        |
|                                                       | Send Send                           | when event cleared Group A                                                      | Olay silindiğinde        | e gönder                  |                      |
|                                                       | To                                  | Group A                                                                         |                          |                           | >>                   |
|                                                       | Bcc                                 |                                                                                 |                          |                           | <<                   |
|                                                       | Subject Subject :                   | Use event content as subject                                                    | ^                        |                           |                      |
|                                                       | ,                                   | <                                                                               | >                        |                           |                      |
|                                                       | 1                                   |                                                                                 |                          |                           |                      |
| a sonra e-Mail s                                      | egmesinden k                        | buradaki gibi işaretleme                                                        | eler yapılır ve bir gru  | p atanır.                 |                      |
| a sonra e-Mail s                                      | egmesinden k                        | buradaki gibi işaretlemo                                                        | eler yapılır ve bir gru  | p atanır.                 |                      |
| a sonra e-Mail s<br>History files<br>☑ Save t         | egmesinden l                        | buradaki gibi işaretlemo<br><<br>Use label library                              | eler yapılır ve bir gru  | p atanır.                 |                      |
| A SONTA E-Mail S<br>History files<br>Save t<br>Preser | egmesinden k                        | buradaki gibi işaretleme                                                        | eler yapılır ve bir gru  | p atanır.                 |                      |
| A SONTA e-Mail s                                      | egmesinden k                        | buradaki gibi işaretleme  Comparent ibrary  Comparent ibrary  Use label library | eler yapılır ve bir gru  | p atanır.<br>Buradaki aya | ırlarımız bitmiştir. |
| History files<br>Save t<br>Preser                     | egmesinden k<br>Ending :            | buradaki gibi işaretleme                                                        | eler yapılır ve bir gru  | p atanır.<br>Buradaki aya | ırlarımız bitmiştir. |
| A SONTA e-Mail s                                      | Ending :                            | buradaki gibi işaretleme  Contains a screenshot of window                       | eler yapılır ve bir gru  | p atanır.<br>Buradaki aya | ırlarımız bitmiştir. |
| A SONTA e-Mail s                                      | egmesinden k                        | buradaki gibi işaretleme                                                        | eler yapılır ve bir grup | p atanır.<br>Buradaki aya | ırlarımız bitmiştir. |

| Event (Alarm) Log |                       |            |                   |                  |              |                       |     |
|-------------------|-----------------------|------------|-------------------|------------------|--------------|-----------------------|-----|
| Category : All    | [1]                   | ~          |                   |                  |              | I                     | ×   |
| No. Category Te   | ext Mode              | Condit     | Read address      | Notification add | iress Buzzer | e-Mail S              | Sav |
| 1 0 de            | eneme BIT             | ON         | Local HMI : LB-   | 0 Disable        | Disable      | Triggered / Cleared E | na  |
|                   |                       |            |                   |                  |              |                       |     |
|                   |                       |            |                   |                  |              |                       |     |
|                   |                       |            |                   |                  |              |                       |     |
|                   |                       |            |                   |                  |              |                       |     |
|                   |                       |            |                   |                  |              |                       |     |
|                   |                       |            |                   |                  |              |                       |     |
|                   |                       |            |                   |                  |              |                       |     |
|                   |                       |            |                   |                  |              |                       |     |
| <                 | _                     | -          | _                 | _                | _            | _                     | >   |
|                   | <b>F</b> 1 <b>F</b> 1 |            |                   |                  |              |                       |     |
| ✓ Enable back     | k light when a        | alarm occu | rs                |                  |              |                       |     |
| History files     |                       |            | the LICE disk.    |                  |              |                       |     |
| Save to HM        | II memory             |            | ave to USB disk   |                  |              |                       | _   |
| Preservation      | n limit               | Days o     | of preservation : | 7 day            | (s)          |                       |     |
|                   |                       |            |                   |                  |              |                       |     |
|                   |                       |            |                   |                  |              |                       |     |
|                   |                       |            |                   |                  | Exit c       | levip cıkabiliriz.    |     |
|                   |                       |            |                   |                  |              |                       |     |
| New               | Insert                |            | Delete            | Settings         | Export       | Import                |     |
| Сору              | Paste                 |            | Paste (Ad         | d Mode)          |              | Exit                  |     |

| P1 - [10 - WINDOW_010]                                                                                                    | New Toggle Switch/Bit Lamp Object X                      |
|----------------------------------------------------------------------------------------------------|----------------------------------------------------------|
| Option       Draw       Objects       Energy       IIOT       Library       Tools       Window       Help         Image: State 0       Image: State 0       Ima | General     Security     Shape     Label       Comment : |
| Buton tetiklemesi koyduğumuz için ekrana bir o<br>toogle Switch ekleyerek alarmımızı buradan tet                                                                                                    | Attribute Switch style : Toggle                          |
| 480)                                                                                                    | Tamam Iptal Yardim                                       |

| Cthomat                                                                                                    |                                               | (Viikleme/Cokm                                                                                                    | ) strasi/Rort no · Avarla                                                                                                    |
|----------------------------------------------------------------------------------------------------|-----------------------------------------------|----------------------------------------------------------------------------------------------------|----------------------------------------------------------------------------------------------------|
| e chemer                                                                                                    |                                               | (Tunether years                                                                                                    | and a set of the set of the set o |
| IP HMI Ismi                                                                                                    |                                               |                                                                                                    |                                                                                                    |
| Panel Ismi: svr ter                                                                                                    | at 🝷                                          | 192.153.1.117 (nvr test)                                                                                            |                                                                                                    |
|                                                                                                    | Ara                                           | ]                                                                                                    |                                                                                                    |
|                                                                                                    | Hepsini Ara                                   |                                                                                                    |                                                                                                    |
|                                                                                                    |                                               |                                                                                                    |                                                                                                    |
|                                                                                                    |                                               |                                                                                                    |                                                                                                    |
| Kullanıcı tanımlı başlangıç ek                                                                                                    | ranını kullan                                 |                                                                                                    |                                                                                                    |
| " Kullanıcı tanımlı başlangıç ek<br>" Sistem Ayarları dosyası kullar                                                                                                    | ranını kullan<br>n                            | Mail ayarları de<br>silinip yeni mail<br>bölüm isaretlen                                                            | ğiştirildikten sonra veya eski m<br>tanımlandığında yandaki kutud<br>ir.                                                                                                    |
| Kullanıcı tanımlı başlangıç ek<br>Sistem Ayarları dosyası kullar<br>HMI saatini PC ile senkron e                                                                                                    | ranını kullan<br>n                            | Mail ayarları de<br>silinip yeni mail<br>bölüm işaretlen                                                            | ğiştirildikten sonra veya eski ma<br>tanımlandığında yandaki kutud<br>ir.                                                                                                    |
| Kullanıcı tanımlı başlangıç ek<br>Sistem Ayarları dosyası kullar<br>HMI saatini PC ile senkron e<br>Varolan e-Mail kişilerini ve Si                                                                           | ranını kullan<br>n<br>t<br>4TP ayarlarını sil | Mail ayarları de<br>silinip yeni mail<br>bölüm işaretlen                                                            | ğiştirildikten sonra veya eski ma<br>tanımlandığında yandaki kutud<br>ir.                                                                                                    |
| Kullanıcı tanımlı başlangıç ek<br>  Sistem Ayarları dosyası kullar<br>  HMI saatini PC ile senkron e<br>  Varolan e-Mail kişilerini ve Si<br>  Açılış ekranını sil                                            | ranını kullan<br>n<br>t<br>MTP ayarlarını sil | Mail ayarları de<br>silinip yeni mail<br>bölüm işaretlen                                                            | ğiştirildikten sonra veya eski ma<br>tanımlandığında yandaki kutud<br>ir.                                                                                                    |
| Kullanıcı tanımlı başlangıç ek<br>Sistem Ayarları dosyası kullar<br>HMI saatini PC ile senkron e<br>Varolan e-Mail kişilerini ve SI<br>Açılış ekranını sil<br>Reçeteyi temizle                                | ranını kullan<br>n<br>t<br>(TP ayarlarını sil | Mail ayarları de<br>silinip yeni mail<br>bölüm işaretleni<br>Olay kaytlarını temzle                                 | ğiştirildikten sonra veya eski ma<br>tanımlandığında yandaki kutud<br>ir.                                                                                                    |
| Kullanıcı tanımlı başlangıç ek<br>Sistem Ayarları dosyası kullar<br>HMI saatini PC ile senkron e<br>Varolan e-Mail kişilerini ve SI<br>Açılış ekranını sil<br>Reçeteyi temizle<br>Reçete veritabanını temizle | ranını kullan<br>n<br>t<br>ITP ayarlarını sil | Mail ayarları de<br>silinip yeni mail<br>bölüm işaretlen<br>Olay kayıtlarını temizle<br>Çalışma kayıtlarını temizle | ğiştirildikten sonra veya eski ma<br>tanımlandığında yandaki kutud<br>ir.<br>Ven ömeklemeyi temizle<br>String tablosunu temizle                                                                                                    |